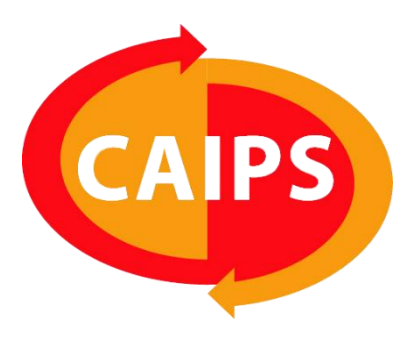

# **GUIDE PRATIQUE**

**Campagne de communication CISP** Création et promotion de publications Facebook

Réalisé en collaboration avec la FUNOC dans le cadre des campagnes CISP sur les réseaux sociaux mai – juin 2025

# Table des matières

| A. INTRODUCTION – CAMPAGNE FACEBOOK CISP.                                               | 2       |
|-----------------------------------------------------------------------------------------|---------|
| B. PLAN DE CAMPAGNE ET SON CONTENU – MAI ET JUIN 2025                                   | 3       |
| C. PREMIÈRE ÉTAPE : ACTIVER VOTRE PAGE FACEBOOK ET AJOUTER UN MOYEN DE                  |         |
| PAIEMENT                                                                                | 4       |
| CONFIRMER VOTRE PAGE FACEBOOK                                                           | 5       |
| 🚍 Ajout d'un moyen de paiement :                                                        | 5       |
| POUR DIFFUSER VOTRE CAMPAGNE DE MANIÈRE ÉLARGIE (PUBLICITÉ PAYANTE), VOUS DEVEZ ENREGIS | TRER UN |
| MOYEN DE PAIEMENT. VOICI COMMENT FAIRE :                                                | 5       |
| D. ETAPE 2 : SÉCURISATION, VALIDATION ET AJOUT D'UN AVERTISSEMENT AFIN                  |         |
| D'IDENTIFIER VOTRE CONTENU COMME AYANT UNE VALEUR SOCIÉTALE                             | 5       |
| ÉTAPE 1 : CONFIRMER VOTRE IDENTITÉ                                                      | 7       |
| ÉTAPE 2 : CRÉER UN AVERTISSEMENT ( = « SIGNATURE DE L'ÉMETTEUR DE LA PUB »)             | 10      |
| ÉTAPES À SUIVRE :                                                                       | 11      |
| E. ETAPE 3 : CRÉATION D'UNE PUBLICATION ET PLANIFICATION.                               | 13      |
| F. ETAPE 4 : PROMOUVOIR VOTRE PUBLICATION (« BOOST »).                                  | 13      |

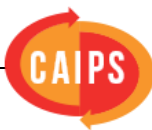

# A. Introduction – Campagne Facebook CISP.

# Ensemble, faisons entendre notre voix.

Le moment est venu de défendre notre secteur. Pour cela, une campagne coordonnée – créée, adaptée par la FUNOC– met à votre disposition des visuels prêts à l'emploi, conçus pour une diffusion large, cohérente et percutante (détails en p. 3).

**Objectif** : faire connaître les CISP, sensibiliser, et interpeller.

Accès aux visuels : www.caips.be /espace utilisateurs/promotion et communication

# Vous souhaitez vous en saisir, mais ne savez pas par où commencer?

Ce guide vous accompagne en fonction de vos moyens et temps disponibles : relayer, sponsoriser, ou aller plus loin en mettant en avant un contenu à portée sociétale.

# Comment participer à cette campagne Facebook ?

- 1. Souhaitez-vous sponsoriser votre contenu?
  - → Non → E. Créer une publication (p. 13)

— Oui

2. Votre compte est-il configuré ? (page + paiement)

 $\vdash$  Non  $\rightarrow$  C. Configuration (p. 4)

—— Oui

3. Souhaitez-vous signaler un enjeu à caractère sociétal (explication ci-dessous) ? → Non → E. Créer et F. promouvoir (de p.13 à p.15) \*ne pas tenir compte de la section « catégorie publicitaire spéciale »

└── Oui  $\rightarrow$  de D. à F. (p.5 à p.15).

# Pourquoi déclarer une valeur sociétale ?

Lorsque vous abordez des sujets sensibles ou engagés, **Facebook impose des règles strictes de transparence**. Déclarer la valeur sociétale de vos publications vous permet :

- **✓ d'éviter un blocage ou refus de diffusion** → Facebook peut bloquer ou retirer toute publicité qui ne respecte pas ses règles d'identification ;
- **✓ de protéger votre compte publicitaire** → Sans transparence, vous vous exposez à des restrictions sur votre page, voire à une désactivation définitive ;
- ✓ de renforcer la crédibilité et la confiance du public→ Indiquer clairement qui est à l'origine du message, c'est renforcer la transparence... et la crédibilité.

# 🔥 À savoir :

La configuration initiale peut prendre du temps (authentification, validation d'identité, etc.), mais une fois faite, **elle sera valable pour vos futures campagnes**.

Et en cas de question, n'hésitez pas à contacter CAIPS : info@caips.be +32 (0)4 337 89 64

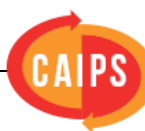

# B. Plan de campagne et son contenu – mai et juin 2025

Les objectifs de cette campagne sont plus spécifiquement les suivants :

- Faire connaître les CISP auprès de l'opinion publique.
- Sensibiliser un public politisé, notamment de droite, aux problématiques des CISP.
- Gagner en visibilité sur les réseaux sociaux, particulièrement pendant une période stratégique vis-à-vis du gouvernement MR Les Engagés.

# Déroulement souhaité de la campagne :

Concrètement, il s'agit pour les centres de programmer deux publications à des dates bien déterminées :

# 1. Le lundi 26 mai 2025 – Publication n°1 : "CISP !"

**Objectif** : Informer largement le public sur ce qu'est un CISP et son rôle sociétal. **Visuels** : 8 images « CISP »

# Texte d'accompagnement proposé :

« Qu'est-ce qu'un CISP ? Et pourquoi devriez-vous vous en soucier un minimum ? Un jour, nous pourrions bien avoir à nous occuper d'un membre de votre famille, d'un de vos amis ou d'un de vos voisins. De vous ? Les CISP aident les gens dans le besoin mais aujourd'hui, NOUS avons besoin de vous !

Partagez notre message avec vos connaissances. Les plus faibles doivent continuer à être protégés ! »

# Ciblage recommandé :

Rayon : 20 km autour de votre centre Public : Hommes et femmes de 18 à 55 ans **Paramétrage pub** : Durée : 4 jours Budget conseillé : entre 50 € et 100 €

# 2. Le lundi 9 juin 2025 - Publication n°2 : "9 vérités"

**Objectif** : Dénoncer les amalgames sur le social, contrer les récits réducteurs, et ouvrir les yeux sur la complexité des situations d'exclusion.

Visuels : 11 images « 9 vérités »

# Texte d'accompagnement proposé :

*Ok, ok, il faut parfois remettre de l'ordre. Ok, ok, il y en a toujours qui trichent et qui abusent mais la réalité de la misère est plus complexe qu'on ne le pense.* 

*Ok, il faut contrôler le social (comme le reste) mais attention aux amalgames ! Et veillez tout de même à ne pas tout f\*\*\*\* en l'air !* 

Voici 9 vérités sur les CISP que vous devez connaître SVP ! Ouvrez les yeux et partagez notre message.\* »

# Ciblage recommandé :

Rayon : 20 km autour du centre

Public : Hommes et femmes de 30 à 55 ans, intéressés par la politique et/ou les questions économiques

#### Paramétrage pub :

Durée : 4 jours

Budget conseillé : entre 50 € et 100 €

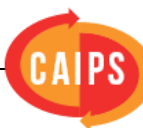

# C. Première étape : activer votre page Facebook et ajouter un moyen de paiement

Pour pouvoir publier et **booster une publicité sur Facebook**, vous devez avoir un **compte publicitaire « actif »**, c'est-à-dire :

- 1. Une page Facebook **validée** (vous êtes bien administrateur de cette page, ou disposez des droits nécessaires d'accès et de modification.)
- 2. Un moyen de paiement enregistré

Pour ce faire, rendez-vous sur : <u>votre espace pub</u> (chemin : page Facebook  $\rightarrow$  Gérer la page (menu à gauche)  $\rightarrow$  Meta Business Suite  $\rightarrow$  Gestionnaire de publicités  $\rightarrow$  Vue d'ensemble du compte).

Vous arrivez alors dans votre tableau de bord publicitaire, où vous pourrez activer et paramétrer votre compte.

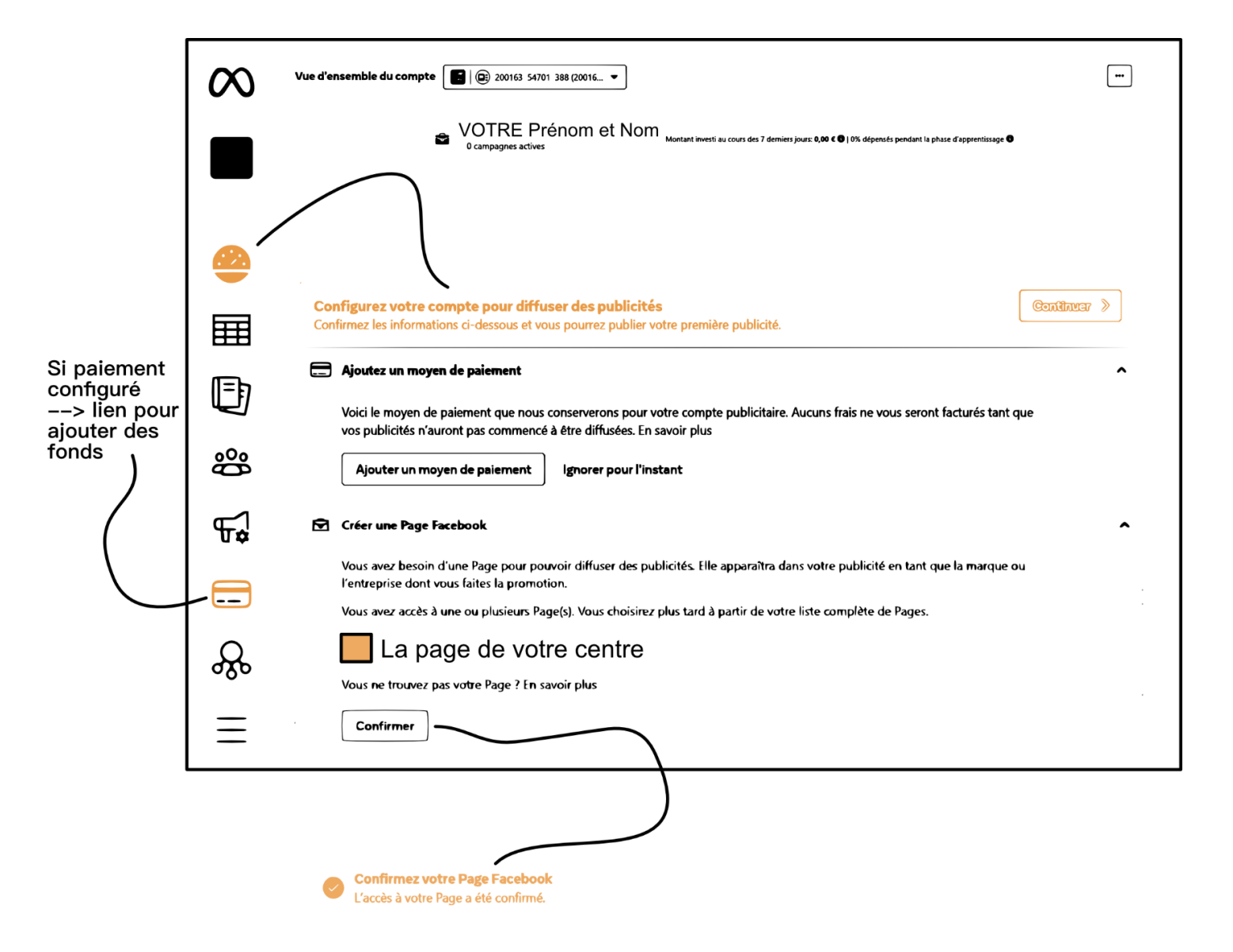

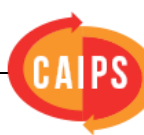

# **(** Confirmer votre page Facebook

Si votre page n'est pas encore activée pour la publicité, un message apparaîtra du type : « Vous avez besoin d'une page pour pouvoir diffuser des publicités... »

Cliquez sur "Confirmer" en dessous du nom de votre page (celle de votre centre CISP). Cela permettra de la lier officiellement à votre compte publicitaire.

### 🚍 Ajout d'un moyen de paiement :

*Pour diffuser votre campagne de manière élargie (publicité payante), vous devez enregistrer un moyen de paiement. Voici comment faire :* 

- 1. Cliquez sur "Ajouter un moyen de paiement"
- 2. Choisissez votre méthode : carte bancaire, Bancontact, PayPal, etc.
- 3. Saisissez les informations demandées
- 4. Cliquez sur "Enregistrer"
- D. Etape 2 : sécurisation, validation et ajout d'un avertissement afin d'identifier votre contenu comme ayant une valeur sociétale

Lorsque vous **boostez une publication sur Facebook** portant sur des sujets comme **l'insertion, l'emploi, la formation ou le logement**, la plateforme peut la considérer comme relevant d'un **enjeu social, électoral ou politique**.

Dans ce cas, il est **essentiel d'identifier clairement le contenu comme tel** lors du paramétrage du boost (voir détails à l'étape **F**).

Cette mention permet à Facebook :

Booster

- de savoir qui est à l'origine du message,
- et de s'assurer qu'il respecte les règles de **transparence**.

 Catégorie publicitaire spéciale
 Image: Catégorie publicités portant sur les produits et services financiers, l'emploi, le logement ou sur un enjeu social, électoral ou politique

 Catégorie de publicités

 Enjeu social, électoral ou politique

 Pays dans lesquels vos publicités pourraient être diffusées : Belgique. Modifier

Mais attention :

#### ✓ Il ne suffit pas de cocher une case.

Avant de pouvoir booster ce type de contenu, deux étapes clés doivent être réalisées :

Valider votre identité personnelle (sécurisation du compte)

 → Cette vérification permet à Facebook de savoir qui se cache derrière les publications à portée sociétale.

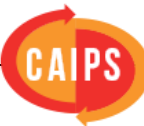

**L** Elle s'effectue **depuis votre compte Facebook personnel**, et non depuis la page du centre.

Créer un avertissement → Une fois votre identité validée, vous pourrez créer un avertissement, c'est-à-dire une signature visible sur vos publicités, indiquant clairement qui les diffuse

(ex. : « Centre X – promotion de l'insertion sociale »)

Ces étapes ne doivent être effectuées **qu'une seule fois**.

Elles peuvent toutefois prendre un peu de temps la première fois. **Ne les négligez pas** : elles sont **indispensables** pour que Facebook accepte vos publicités, et pour **éviter les sanctions** :

- Blocage de publications
- Suppression de contenus
- Restrictions sur le compte

Vous trouverez un **schéma récapitulatif** de ces deux étapes ci-dessous.

Les procédures de l'étape 1 et de l'étape 2 sont détaillées dans les sections suivantes.

| blicités portant sur les produits et services financiers, l'emploi, le logement ou | Autorisations X                                                                                                    |
|------------------------------------------------------------------------------------|----------------------------------------------------------------------------------------------------|
| r un enjeu social, électoral ou politique<br>tégorie de publicités                 |                                                                                                    |
| ijeu social, électoral ou politique 🔹                                              | Diffuser des publicités portant sur un enjeu social, En savoir plus<br>électoral ou politique                                                                                                    |
| : dans lesquels vos publicités pourraient être diffusées : Belgique. Modifier      | Le contenu multimédia de cette publicité a été créé ou retouché<br>numériquement<br>Cette publicité comprend une image, une vidéo ou un audio qui                                                                                      |
|                                                                                    | semble réaliste mais qui a été créé ou retouché numériquement                                                                                                    |
|                                                                                    | Identité confirmée<br>Votre centre<br>Identité non confirmée                                                                                                    |
| étape 1                                                                            | Obtenir l'autorisation de diffuser cette publicité     Nous demandons aux personnes de confirmer leur identité et d'obtenir une autorisation pour pouvoir diffuser des publicités portant sur un enieu social, électoral ou politique. |
|                                                                                    | Confirmer l'ID                                                                                                    |
|                                                                                    | Page et avertissement<br>Votre centre                                                                                                    |
|                                                                                    | Une fois votre identité confirmée, créez un avertissement et associez-le à votre compte<br>publicitaire.                                                                                                    |
|                                                                                    |                                                                                                    |
| <b>Ce que vous devrez faire</b><br>Suivez ces étapes pour obtenir l'aut            | orisation de diffuser des publicités portant sur un enjeu                                                                                                    |
| social, électoral ou politique.                                                    |                                                                                                    |
| Confirmer votre identité                                                           |                                                                                                    |
| Créer un avertissement                                                             |                                                                                                    |
|                                                                                    |                                                                                                    |

# Étape 1 : confirmer votre identité

Rendez-vous sur ce lien *(via votre profil et non la page du centre)* et confirmez votre identité : <u>https://accountscenter.facebook.com/personal info</u>.

A partir de cette page, il faudra vous rendre dans votre onglet « informations personnelles » et en « confirmation d'identité ». Une nouvelle page s'ouvrira et vous serez alors invité à suivre différentes étapes de validation de votre identité.

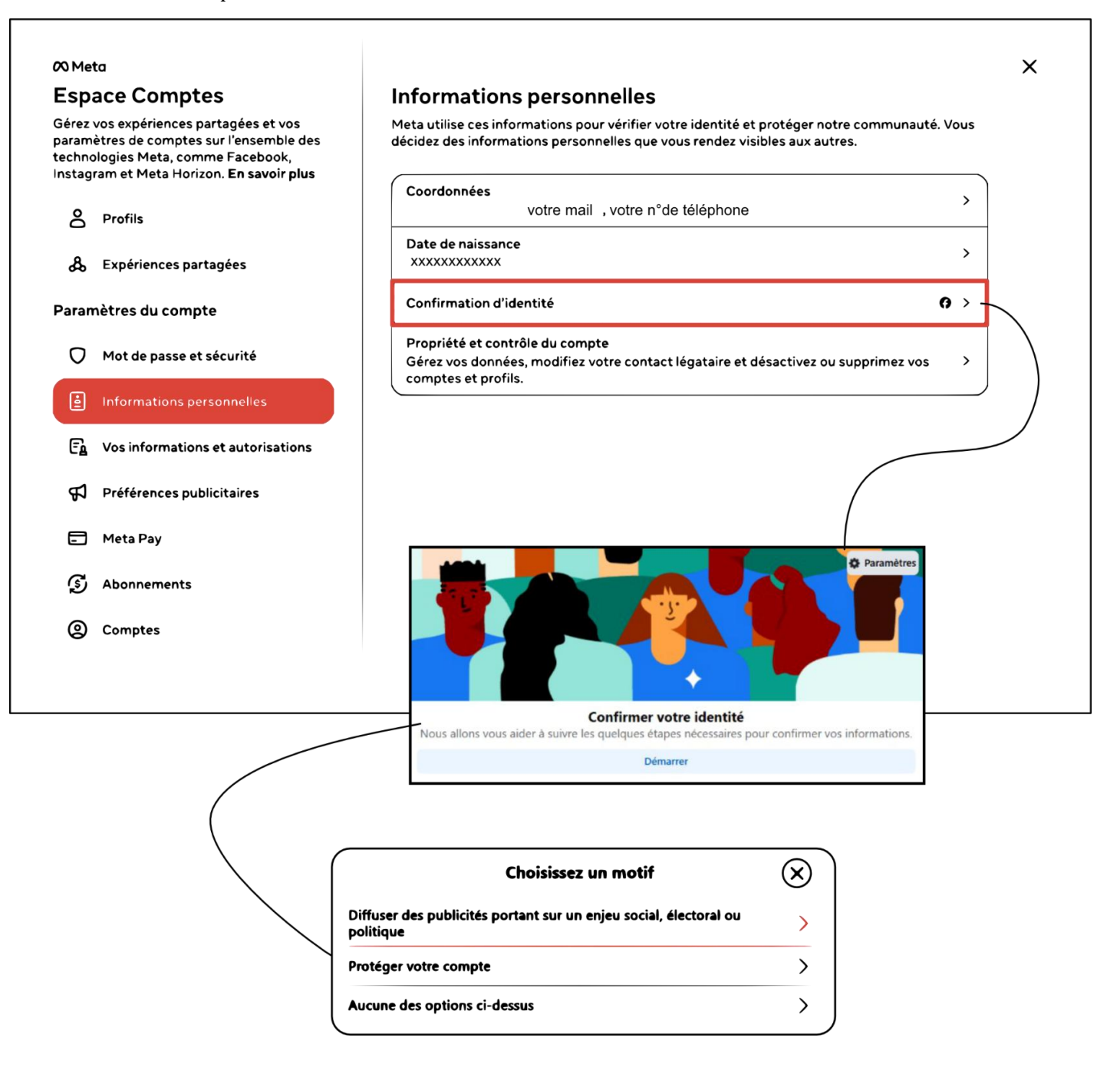

Le motif à choisir pour cette démarche de confirmation d'identité sera « diffuser des publicités portant sur un enjeu social, électoral ou politique ». A partir de cette étape, il vous est conseillé de vous munir de :

📱 📱 votre GSM- 📧 un document d'identité (carte identité)

![](_page_6_Picture_6.jpeg)

Une fois sur la page de confirmation d'identité, un écran vous guidera étape par étape pour valider votre identité. Suivez les instructions proposées par Facebook (vous trouverez deux conseils pour effectuer cette démarche ci-dessous).

![](_page_7_Figure_1.jpeg)

# Votre identité a été confirmée

# Conseil 1 : activez l'authentification à deux facteurs par SMS.

Lors du processus, Facebook vous demandera de sécuriser votre compte avec une authentification à deux facteurs. Nous vous recommandons de choisir la validation par SMS, plus simple que l'option via une application d'authentification, qui peut parfois poser problème avec Facebook.

CAIPS

![](_page_7_Figure_5.jpeg)

#### Conseil 2 : envoyez facilement votre carte d'identité.

Si vous ne disposez pas d'une version scannée de votre carte d'identité, il semble plus simple d'utiliser l'application Facebook sur votre smartphone. Depuis le lien de validation, Facebook vous proposera d'ouvrir l'application pour prendre une photo de votre document et l'envoyer directement.

![](_page_8_Figure_2.jpeg)

![](_page_8_Picture_3.jpeg)

# Étape 2 : créer un avertissement ( = « signature de l'émetteur de la pub »).

C'est la dernière étape du processus. Une fois réalisée, vous serez totalement prêt à booster vos publications à caractère social. **Ce qu'il faut savoir :** 

**Cette étape ne peut être effectuée qu'une fois votre identité validée par Facebook (**étape précédente). Facebook indique que le traitement de votre demande peut prendre jusqu'à 48 heures, mais lors de nos tests chez CAIPS, cette validation a pris moins d'une heure.

#### Mise en place de l'avertissement

Une fois votre profil personnel validé, vous pouvez ajouter un avertissement officiel **depuis la page Facebook de votre centre** (quittez bien votre profil) :

- Rendez-vous sur la page Facebook du centre
- Cliquez sur "Paramètres et confidentialité" (sous le logo de la page), puis sur "Paramètres"
- Dans le menu de gauche, ouvrez : → "Configuration de la page"
- Sur la partie principale de la page → "Publicités portant sur un enjeu social, électoral ou politique"

![](_page_9_Figure_9.jpeg)

![](_page_9_Picture_10.jpeg)

# Étapes à suivre :

- 1. Cliquez sur « Créer des avertissements »
- 2. Sélectionnez le nom de votre page Facebook comme méthode de vérification
- 3. Cliquez sur « Suivant » et suivez les instructions

(schéma explicatif ci-dessous)

| <ul> <li>Créz des avertissements</li> <li>Cadre publicité portant sur un enjeu social, électoral ou politique doit afficher un avertissement, vous devez fournit des informations vérifiables concernant la publicité.</li> <li>The room eou of organisation responsable de la publicité, et confirme vorte lien avec elle. Par difficulté publicité, et confirme vorte lien avec elle. Par difficulté publicité, et confirme vorte lien avec elle. Par difficulté de confirme vorte lien avec elle. Par difficulté de confirme vorte lien avec elle. Par difficulté de confirme vorte lien avec elle. Par difficulté de confirme vorte lien avec elle. Par difficulté de confirme vorte lien avec elle. Par difficulté de confirme vorte lien avec elle. Par difficulté de confirme vorte lien avec elle. Par difficulté de confirme vorte lien avec elle. Par difficulté de confirme de publicité de confirme vorte lien avec elle. Par difficulté de confirme vorte lien avec elle. Par difficulté de confirme vorte lien avec elle. Par difficulté de confirme vorte lien avec elle. Par difficulté de confirme vorte lien avec elle. Par difficulté de confirme vorte lien avec elle. Par difficulté de confirme vorte lien avec elle. Par difficulté de confirme vorte lien avec elle. Par difficulté de confirme vorte lien avec elle. Par difficulté de confirme vorte lien avec elle. Par difficulté de confirme vorte lien avec elle. Par difficulté de confirme vorte lien avec elle. Par difficulté de confirme vorte lien avec elle. Par difficulté de confirme vorte lien avec elle. Par difficulté de confirme vorte vorte lien avec elle. Par difficulté de confirme vorte lien avec elle. Par difficulté de confirme vorte lien avec elle. Par difficulté de confirme vorte lien avec elle. Par difficulté de confirme vorte vorte vorte vorte vorte vorte vorte vorte vorte vorte vorte vorte vorte vorte vorte vorte vorte vorte vorte vorte vorte vorte vorte vorte vorte vorte vorte vorte vorte vorte vorte vorte vorte vorte vorte vorte vorte vorte vorte vorte vorte vorte vorte vorte vo</li></ul> | roption de vérification       Image: Section of the section of the sect |
|----------------------------------------------------------------------------------------------------|----------------------------------------------------------------------------------------------------|
|----------------------------------------------------------------------------------------------------|----------------------------------------------------------------------------------------------------|

Il vous sera alors demandé de renseigner différentes informations sur votre ASBL et de les valider (envoi d'un code sur votre mail et téléphone ou GSM).

| Votre avertissement indiquera que votre Page paie pour la publicité. Vous<br>pouvez fourni des informations supplémentaires à afficher avec votre<br>publicité, et vous devrez confirmer une adresse e-mail et un numéro de<br>téléphone.                     |                                                                                                    |
|----------------------------------------------------------------------------------------------------|----------------------------------------------------------------------------------------------------|
| Vaublier zas:<br>is informations que vous fournissez ici seront accessibles publiquement<br>avec vos publicités qui comportent cet avertissement forsqu'elles sont<br>diffusées, ainsi que dans la bibliothèque publicitaire pendant 7 ans.<br>Nom de la Page | Confirmez votre point de contact                                                                                                    |
| Nom de la Page                                                                                                    | Choisissez la façon dont vous souhaitez confirmer votre lien avec<br>Emerg.                                                                                    |
| Adresse de l'organisation                                                                                                    | Numéro de téléphone     Nous contacterons le XXXXXXXX avec un code de confirmation.                                                                            |
| Ligne d'adresse 2 (facultatif)                                                                                                    | Texto     Nous enverrons un code de confirmation au + x000000000                                                                                               |
| Vile                                                                                                    | Nous enverrons un code de confirmation au XXXXXXXXXXXXXXXXXXXXXXXXXXXXXXXXXXX                                                                                  |
| Etat / Province / Région Code postal                                                                                                    | Retour Suivant                                                                                                    |
| BE+32                                                                                                    | Confirmez l'adresse e-mail                                                                                                    |
| Adresse e-mail                                                                                                    | Saisissez votre adresse e-mail. Nous vous enverrons un code de<br>vérification pour nous assurer que vous y avez accès.                                        |
| Adresse e-mail                                                                                                    | Adresse e-mail                                                                                                    |
| Comment nous utilisons vos informations Retour Suivant                                                                                                    | ZOCONCOCOCO<br>Cette adresse e-mail apparaîtra avec les informations de l'avertissement de votre<br>publicité dans la bibliothèque publicitaire pendant 7 ans. |
|                                                                                                    |                                                                                                    |

**Conseil :** si votre centre utilise un fixe comme téléphone principal de contact choisissez plutôt l'option de confirmation « numéro de téléphone » : le code vous sera fourni par un appel vocal.

Ensuite, il vous sera alors demandé d'envoyer ces information, l'examen prendra normalement moins d'une heure (même si Facebook indique que cela peut prendre 24h).

![](_page_10_Picture_10.jpeg)

| ✓ Vérifiez l'entrée dans la bibliothèque X                                                                                                    |                                                                                                    |
|----------------------------------------------------------------------------------------------------|----------------------------------------------------------------------------------------------------|
| Voici les informations que nous afficherons dans la <b>bibliothèque</b><br>publicitaire pendant 7 ans lorsque vous diffusez des publicités avec votre<br>avertissement.                                     |                                                                                                    |
| Si tout semble correct, envoyez les informations de votre avertissement à<br>examen.                                                                                                    |                                                                                                    |
| Informations sur votre avertissement et la bibliothèque publicitaire                                                                                                    | Avertissement en cours d'examen (X)                                                                                                    |
| Votre avertissement<br>Financée par XXXXXXXXXXX                                                                                                    |                                                                                                    |
| Adresse                                                                                                    |                                                                                                    |
| Téléphone                                                                                                    | Vos informations sont en cours d'examen                                                                                                    |
| Adresse e-mail                                                                                                    | L'examen peut prendre jusqu'à 24 heures. Une fois vos informations rifiées, vous pourrez utiliser l'avertissement pour diffuser des publicités |
| Site web<br>https://www.facebook.com/xxxxxxxxxxxxxxxxxxxxxxxxxxxxxxxxxxxx                                                                                                    | portant sur des enjeux sociaux, électoraux ou politiques.                                                                                      |
| Masquer l'adresse postale dans la bibliothèque publicitaire 🛛 🦲                                                                                                    | Terminé                                                                                                    |
| Vous pouvez masquer l'adresse exacte et n'afficher que la ville et l'État si l'affichage<br>de votre adresse complète vous pose, à vous ou à votre entreprise, un problème de<br>sécurité et de protection. |                                                                                                    |
| <b>Retour</b> Envoyer                                                                                                    |                                                                                                    |

**Bon à savoir :** Facebook vous donnera la possibilité d'afficher ou de masquer l'adresse postale de votre centre dans la publicité. Ce choix vous appartient.

# Finalisation

Même si votre « avertissement est en cours d'examen, vous pourrez terminer la procédure :

- Associez l'avertissement à votre compte publicitaire (associer un compte publicitaire > sélectionner votre profil)
- Enregistrez

|                                                                 | Associez les comptes publicitaires X                                                                                                    |
|-----------------------------------------------------------------|----------------------------------------------------------------------------------------------------|
|                                                                 | Vous devrez associer au moins un compte publicitaire à votre<br>avertissement.                                                                      |
|                                                                 | Si vous dissociez un compte publicitaire d'un avertissement, la diffusion<br>des publicités qui comportent cet avertissement peut être interrompue. |
|                                                                 | Q Cherchez un numéro de compte publicitaire                                                                                                    |
| Gérez vos avertissements                                        | Compte publicitaire associé                                                                                                    |
| Votre page<br>En cours d'examen Associer un compte publicitaire | Votre prénom et nom<br>20 163 5470193 8                                                                                                    |
|                                                                 | Annuler Enregistrer                                                                                                    |

C'est tout ! Vous êtes désormais autorisé à diffuser des publications sponsorisées comportant un message social, en toute conformité avec les règles de Facebook.

![](_page_11_Picture_8.jpeg)

# E. Etape 3 : création d'une publication et planification.

Une fois les étapes précédentes validées, vous être prêt à créer votre publication. Voici comment procéder pour appliquer au mieux le plan de campagne.

# Étapes pour créer une publication :

- 1. **Rendez-vous sur votre** <u>Meta business Suite</u> (chemin : Aller sur la page Facebook de votre centre > gérer la page > Meta Business Suite > Créer une publication).
- 2. Cliquez sur "Créer une publication"
- 3. Ajoutez les visuels fournis
- 4. Copiez-collez le texte **d'accompagnement** proposé dans ce guide (vous pouvez l'adapter légèrement à votre ton)
- 5. Ajoutez éventuellement un lien vers votre site ou une page d'information
- 6. Cliquez sur "Publier"

Astuce : programmez la publication à l'avance

- Dans la fenêtre de création, cliquez sur la flèche à côté du bouton "Publier" ;
- Choisissez "Programmer";
- Sélectionnez la **date et l'heure** souhaitées.

# F. Etape 4 : promouvoir votre publication (« boost »).

Le « boost » permet de **diffuser votre publication à un public plus large (publication payante)**, au-delà des abonnés de votre page. Une fois la publication en ligne, vous pouvez lancer cette étape.

# Étapes pour booster une publication :

 Directement en dessous sur la page de création de la publication (en bas de la page) ou sur votre page « <u>Meta business Suite</u>», repérez la publication à promouvoir dans « Gérer votre contenu marketing < > » (sur la page d'accueil) pour les publications programmées.

| 0 Meta<br>Business Suite   |                                                 | éer une publication                            | <b>–</b>              | Créer une publicité     | Créer un reel       | (+) Créer une story | Plus 🔻       |
|----------------------------|-------------------------------------------------|------------------------------------------------|-----------------------|-------------------------|---------------------|---------------------|--------------|
| 6 •                        | <b>Gérer votre cor</b><br>Consultez vos publica | ntenu marketing<br>tions, stories et publicité | és récentes et à veni | r, et programmez du con | tenu pour prendre ( | de l'avance.        |              |
| Accueil<br>Notifications • | Planificateur                                   | Publications et reels                          | Stories               |                         |                     |                     |              |
| ) Gestionnaire de pu       | < Aujourd'hu                                    | i >                                            |                       | mai 2025                |                     | 🕞 Programmer une pu | ublication - |
| Messagerie                 | <b>Dim</b><br>18                                | Lun<br>19                                      | Mar<br>20             | Mer<br>21               | Jeu<br>22           | Ven<br>23           | Sam<br>24    |
| Contenu                    |                                                 | () · 🗉                                         |                       |                         |                     |                     |              |
| Agenda                     |                                                 | 09:00                                          |                       |                         |                     |                     |              |
| Publicités                 |                                                 | $\langle$                                      |                       |                         |                     |                     |              |
| Statistiques               |                                                 |                                                |                       |                         |                     |                     |              |
| Tous les outils            |                                                 |                                                |                       | Voir le planificateur   |                     |                     |              |

![](_page_12_Picture_18.jpeg)

- 2. Cliquez sur l'encadré et puis sur le bouton "Booster "
- 3. Dans « catégorie publicitaire spéciale » (si vous avez effectué la configuration) :
  - **Indiquez que la publication porte sur un enjeu social, électoral ou politique** (suite aux différentes démarches effectuées ci-dessus tous les points sont désormais validés dans ce champ)

| Publicités portant sur les produits et services financiers, l'emploi, le log<br>sur un enjeu social, électoral ou politique                                                                                                    | ement ou                                  |                        |
|----------------------------------------------------------------------------------------------------|-------------------------------------------|------------------------|
| Catégorie de publicités                                                                                                    |                                           |                        |
| Enjeu social, électoral ou politique                                                                                                    |                                           | •                      |
| Pays dans lesquels vos publicités pourraient être diffusées : Belgique. Modifier                                                                                                    |                                           |                        |
|                                                                                                    | <i>,</i> .                                |                        |
| Le contenu multimédia de cette publicité a été créé ou retouché n                                                                                                    | umeriqueme                                | ent '                  |
| Le contenu multimédia de cette publicité a été créé ou retouché n Cette publicité comprend une image, une vidéo ou un audio qui ser qui a été créé ou retouché numériquement                                                                                                    | umeriqueme<br>mble réaliste r             | mais                   |
| Le contenu multimédia de cette publicité a été créé ou retouché n Cette publicité comprend une image, une vidéo ou un audio qui ser qui a été créé ou retouché numériquement Diffuser des publicités portant sur un enjeu social, électoral ou politique                                                                                              | umeriqueme<br>mble réaliste r<br>En savoi | nais<br>mais<br>ir plu |
| Le contenu multimédia de cette publicité a été créé ou retouché n Cette publicité comprend une image, une vidéo ou un audio qui ser qui a été créé ou retouché numériquement Diffuser des publicités portant sur un enjeu social, électoral ou politique Identité : Confirmé                                                                          | umeriqueme<br>mble réaliste r<br>En savoi | int v<br>mais          |
| Le contenu multimédia de cette publicité a été créé ou retouché n Cette publicité comprend une image, une vidéo ou un audio qui ser qui a été créé ou retouché numériquement Diffuser des publicités portant sur un enjeu social, électoral ou politique Identité : Confirmé Avertissement : Financée par Votre centre                                | umeriqueme<br>mble réaliste r<br>En savoi | in ais                 |
| Le contenu multimédia de cette publicité a été créé ou retouché n Cette publicité comprend une image, une vidéo ou un audio qui ser qui a été créé ou retouché numériquement Diffuser des publicités portant sur un enjeu social, électoral ou politique Identité : ② Confirmé Avertissement : ③ Financée par Votre centre Pays autorisé : ③ Belgique | umeriqueme<br>mble réaliste r<br>En savoi | in plu                 |

4. Définissez votre audience :

0

- Zone géographique : rayon de 20 km autour de votre centre
- Tranche d'âge et intérêts : selon les recommandations
- 5. Donnez le nom du bénéficiaire et du financeur de la publicité (> enregistrer)

| Lorsque vous<br>indiquer la pe<br>qui paie pour<br>publicitaire M | créez de nouvelles publicités diffusées dans l'Union europ<br>sonne ou l'organisation bénéficiaire de la publicité et la pu<br>a publicité. Ces informations seront publiquement access<br>eta pendant un an, mais ne figureront pas sur la publicité ( | péenne, vous devez nous<br>ersonne ou l'organisation<br>ibles dans la bibliothèque<br>elle-même. En savoir plus |
|-------------------------------------------------------------------|----------------------------------------------------------------------------------------------------|----------------------------------------------------------------------------------------------------|
| qui cette pu                                                      | blicité bénéficie-t-elle ?                                                                                                    |                                                                                                    |
| om du bénéf                                                       | ciaire                                                                                                    |                                                                                                    |
| oligatoire                                                        |                                                                                                    |                                                                                                    |
|                                                                   |                                                                                                    |                                                                                                    |
| ui finance ce                                                     | tte publicité ?                                                                                                    |                                                                                                    |
| o <b>m du payeu</b><br>oligatoire                                 | ,                                                                                                    |                                                                                                    |
| -                                                                 |                                                                                                    |                                                                                                    |

- 6. Définissez la durée de la campagne : 4 jours
- 7. **Fixez votre budget** : entre 50 € et  $100 \in$

![](_page_13_Picture_11.jpeg)

| Durée                                                                               |                                                                                                    | Résultats quotidiens estimés                                                |
|-------------------------------------------------------------------------------------|----------------------------------------------------------------------------------------------------|-----------------------------------------------------------------------------|
| • Votre publicité sera diffe<br>Votre publication est programm                      | usée une fois que votre publication sera publiée.<br>née pour 19 mai 2025.                                                                  | Comptes de l'Espace Comptes touchés<br>3,5 K - 10,2 K                       |
| ours                                                                                | Date de fin                                                                                                    |                                                                             |
| 4                                                                                   | € 23 mai 2025                                                                                                    | Recapitulatif du paiement<br>Votre publicité sera diffusée pendant 4 jours. |
| Budget quotidien                                                                    |                                                                                                    | Budget total € 50,00 EUR                                                    |
| A Limite de dépense bient                                                           | ôt atteinte                                                                                                    | A 12,50 € par jour x 4 jours.                                               |
| Vous avez presque atteint la lir<br>publicitaire. Augmentez, réiniti<br>savoir plus | nite de dépense du compte que vous avez définie pour ce compte<br>alisez ou supprimez votre limite pour continuer à diffuser vos publicités | . En Montant total € 50,00 EUR                                              |
|                                                                                     | Augmenter la limite                                                                                                    |                                                                             |
| Couverture estimé                                                                   | e : 3,5 K - 10,2 K comptes de l'Espace Comptes par jour<br>€ 12 50 Ø                                                                        |                                                                             |
|                                                                                     | < 12,50 °                                                                                                    |                                                                             |
| 0,89 €                                                                              | 100.0                                                                                                    | 00€                                                                         |

8. Vérifiez tous les paramètres, puis cliquez sur "Programmer" ou "publier"

Facebook analysera ensuite votre publicité. Le délai d'approbation est généralement rapide (quelques minutes à quelques heures).

🎉 Félicitations

Votre campagne est maintenant prête à être diffusée, conforme aux règles de Facebook, et porteuse du message collectif des CISP.

![](_page_14_Picture_5.jpeg)